## **Skillsoft**

# 新プラットフォーム Percipio

## <u>のユーザ向けガイド</u>

### 【出版社名】Skillsoft 第 1 版

| 作成者   | iJapan 株式会社 |  |  |  |
|-------|-------------|--|--|--|
| 作成日   | 2020年9月1日   |  |  |  |
| 最終更新日 | 2020年9月1日   |  |  |  |

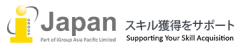

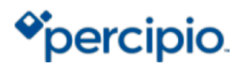

目次

- 1. システム要件
- 2. 利用アカウント設定
- 3. コースの確認
- 4. <u>個人設定</u>
- 5. <u>コースの受講</u>
- 6. コース受講後のテスト
- 7. 学習管理者にコースを設定された場合のユーザの表示

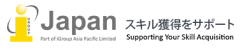

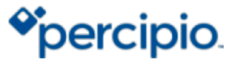

skillsoft<sup>₽</sup>

#### 1.システム要件

Percipioの web 環境要求要件:

Browser 要件: IE11, Edge v17+, Firefox v70+, Chrome v77+, Safari v12.1+ Google Chrome, Firefox, MS Edge, Safari, 又は Opera の最新版推奨 Internet 接続推奨環境: 500+Kbps

Percipioのモバイル環境要求要件:

IOS: 12.0+ Android 6.0+ 最小画面解像度: 1024x768 ピクセル以上推奨

#### 2.利用アカウント設定

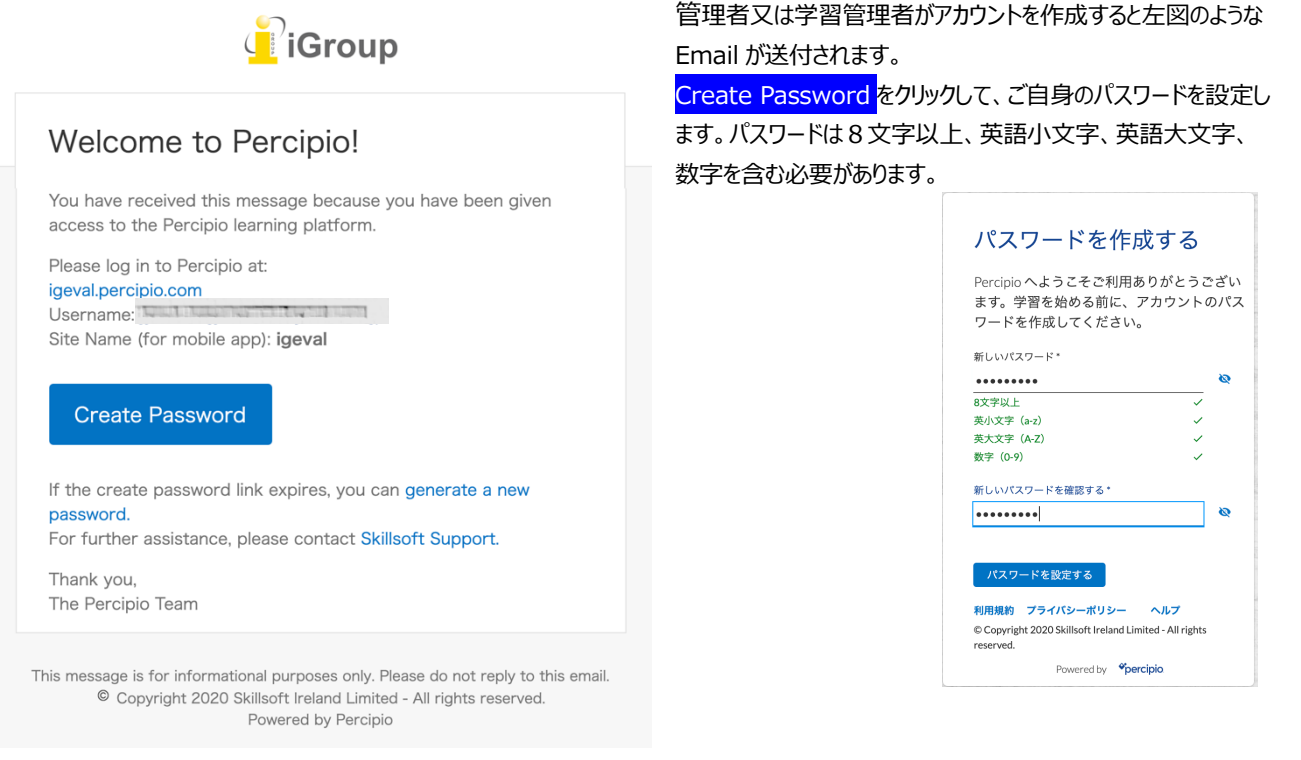

ログインすると以下の画面でどのようなスキルを習得したいかを選択する必要があります。

| Aspire sourcess for business skills Browse Faltiter Co | ntent |
|--------------------------------------------------------|-------|
| Digital Transformation         Skillsoft Leadercamps   |       |
| (プロフェッショナルな能力の向上) (管理)                                 |       |

各項目毎に何を学びたいかという質問がありますので、回答してください。

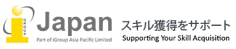

### percipio.

#### 3. コースの確認

| ▲ iGroup @ >17>) ● E+E ~ ▲ 717ロファイル ~   今日は何を学習しますか? |                                         | ログイン後、左図の画面から、オンラインでコースを受講できます。アンケートでお<br>好みの学習内容を選択したことで、自動的にお勧めのコースが選択されます。 |                         |   |                                                                       |  |  |
|------------------------------------------------------|-----------------------------------------|-------------------------------------------------------------------------------|-------------------------|---|-----------------------------------------------------------------------|--|--|
| コース、ビデオ、ブック、オーディオブックを検索<br>Q<br>バーチャルワーク===スキル >     |                                         | 下図の通り、学習管理者により割り振られたコース一覧は、 "ライブラリを閲覧す<br>る"をクリックして、受講可能なコースが確認できます。          |                         |   |                                                                       |  |  |
| 💀 🔯 😐 🛶                                              | <b>₹</b> \$\$                           | iGrou                                                                         | ip <u></u> <sup> </sup> |   | ④ 日本語 > 🔷 マイプロファイル >                                                  |  |  |
| コース : コース :<br>仮想コラボレーションを調査 仮想チームの課題に直面する<br>する     | □-ス :<br>効果的な仮想チームを確立す<br>る             |                                                                               | ライブラリを閲覧する              | > | Digital Transformation                                                |  |  |
| o<br>デジタルトランスフォーメーションの基礎■■×キ                         | ۵<br>                                   |                                                                               | Digital Hansion mation  |   | デジタルソフトスキルコンピテンシー<br>デジタルトランスフォーメーションのためのアジリティ<br>デジタルトランスフォーメーションの基礎 |  |  |
| ス ::<br>風好学家入門                                       | → · · · · · · · · · · · · · · · · · · · | ∕۲″—                                                                          |                         |   | デジタルマーケティング&コミュニケーション<br>データサイエンス<br>パーチャルワーク                         |  |  |

言語は、オランダ語、英語、スペイン語、フランス語、日本語、ポルトガル語、北京語の7カ国語に対応しております。(選択した言語毎に、利用可能なコースが異なります。)

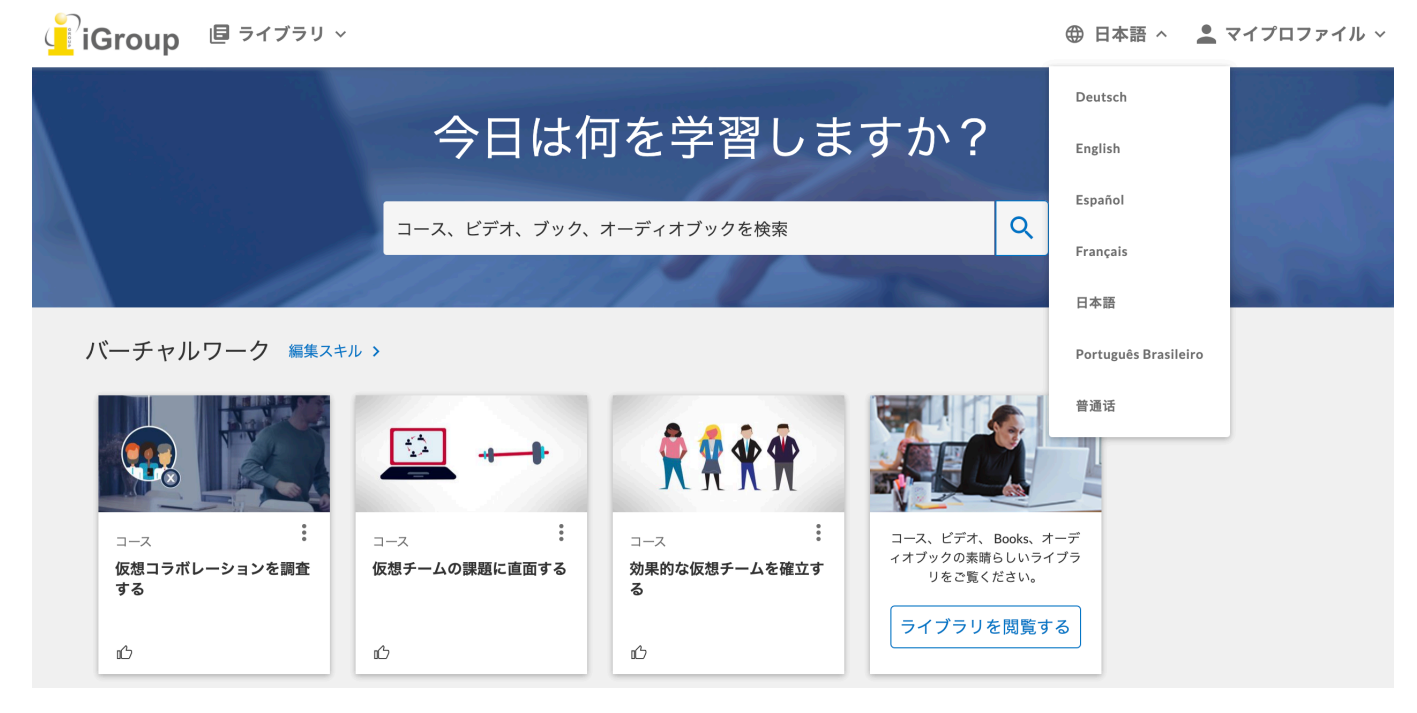

#### 4. 個人設定

個人設定は、以下の"マイプロファイル"から確認できます。

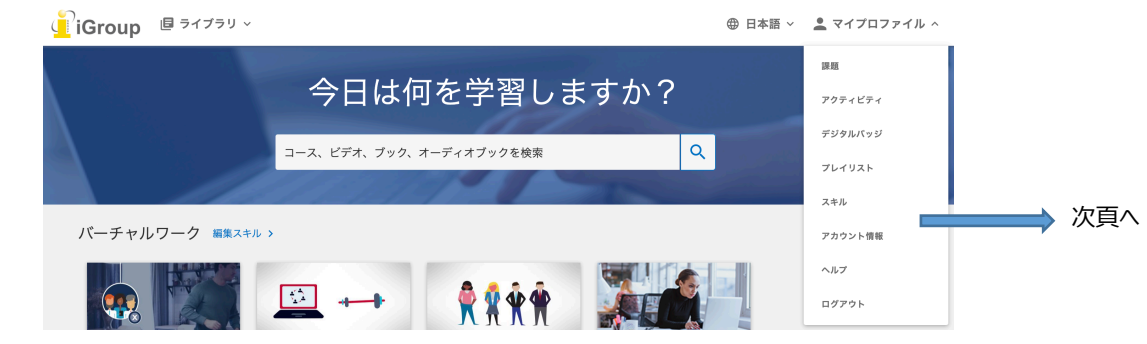

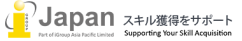

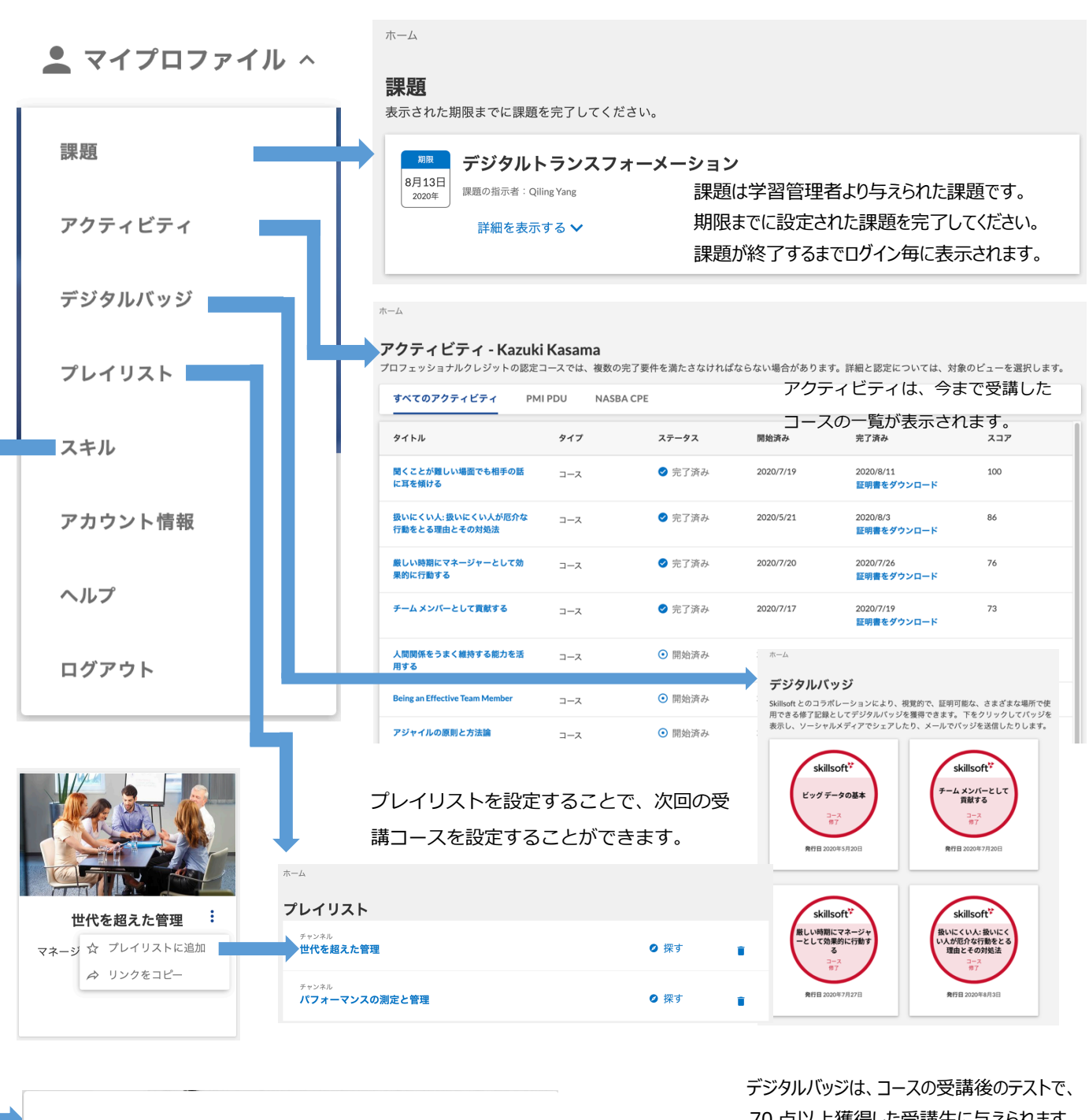

次へ >

習得したいスキルは何ですか? 今必要とする、あるいは将来習得したいスキルを3つほど選んでください。助けとなる学習 コンテンツをご提案します。新しいスキルはいつでも選べます。

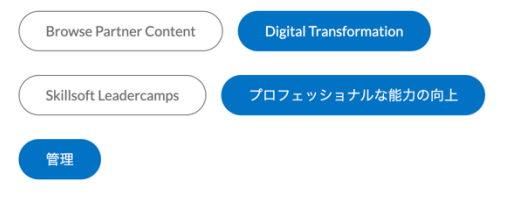

70 点以上獲得した受講生に与えられます。

スキルでは、アカウントを作成する時に作成したアンケートを 修正することができます。修正することで、ログイン後に、推奨 コースが表示されます。

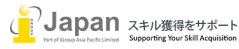

👤 マイプロファイル ^

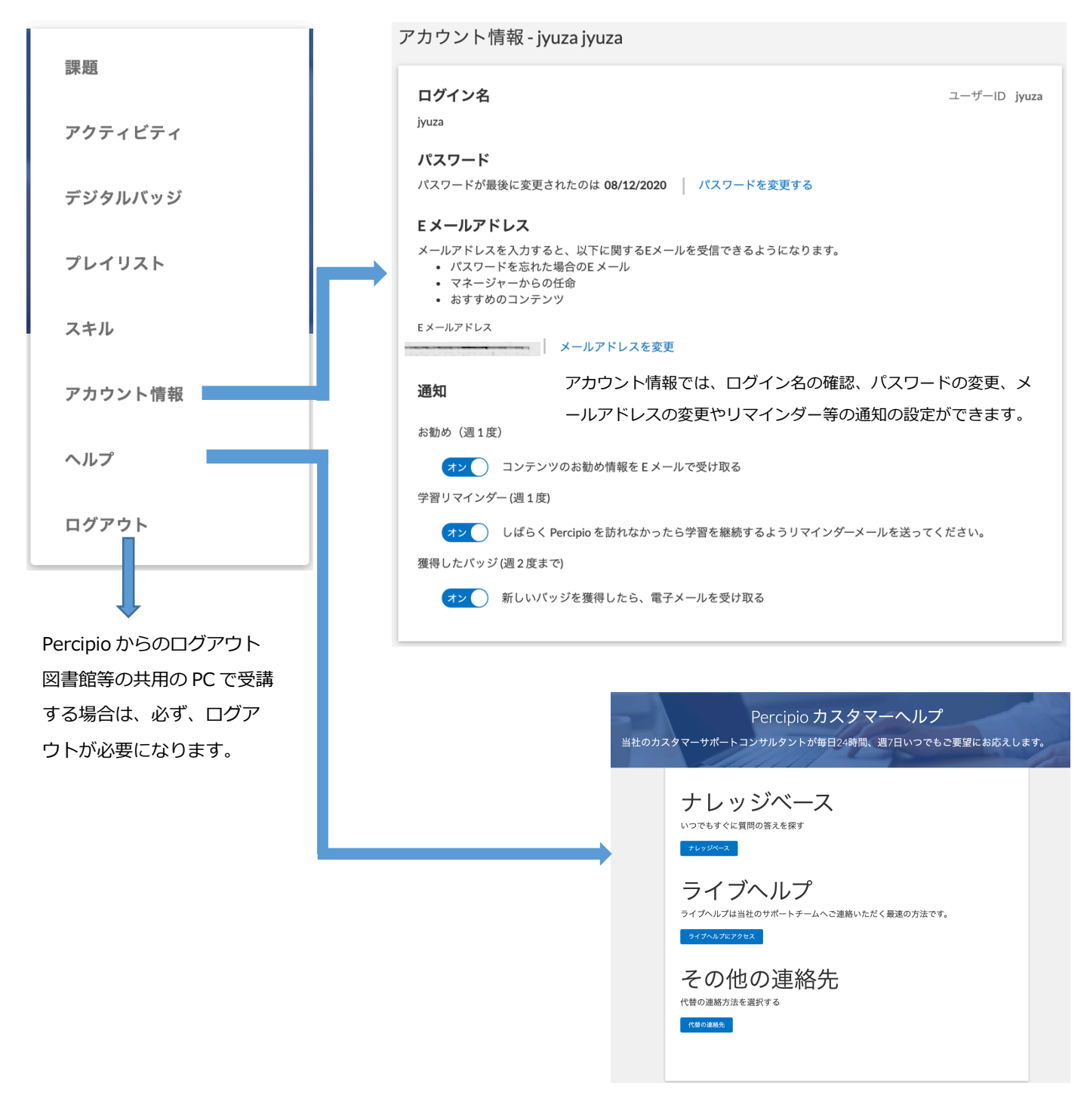

#### 5. コースの受講

コースの受講は、Youtubeのような動画を聞くところから始まります。 各項目毎に、おおよそ2-3分の動画を確認し、スキルの理解を深めて行きます。

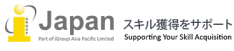

|                                              | $\Delta - \pi$                                                                                                    |                                                                                                    |                                                                                                    |
|----------------------------------------------|----------------------------------------------------------------------------------------------------|----------------------------------------------------------------------------------------------------|----------------------------------------------------------------------------------------------------|
|                                              | ブロックチェーンはどのよう<br>に企業を変えようとしている<br>か                                                                                                    | ⊥0 6 :<br>● バッジを獲得しましょう。                                                                                                    | コースを完了するにはテストで <b>70%</b> 以上のスコアを得る<br>必要があります<br>完了ステータス                                                                                                    |
| 視聴済<br>視聴中<br>未視聴                            | コンテンツ 概要 リソース       ・       ・       ・       ・       ・       ・       ・       ・       ・       ・       ・       ・       ・       ・       ・       ・       ・       ・       ・       ・       ・       ・       ・       ・       ・       ・       ・       ・       ・       ・       ・       ・       ・       ・       ・       ・       ・       ・       ・       ・       ・       ・       ・       ・       ・       ・       ・       ・       ・       ・       ・       ・       ・       ・       ・       ・       ・       ・       ・       ・       ・       ・       ・       ・       ・       ・       ・ <th></th> <th></th>                                                                                                    |                                                                                                    |                                                                                                    |
| 最後に、 <sup>3</sup><br>全6間の<br>ブロッ<br>た企業<br>か | アプリを入手<br>毎日少しずつ自分を高めましょう・いつでも、どこで<br>も。<br>でののでのでので、のでので、のでので、<br>ま。<br>でののでのでので、のでのでので、<br>ないていついて、<br>た。<br>た。<br>でののでので、<br>でのののでので、<br>でのののでので、<br>でのののでので、<br>でのののでので、<br>でのののでので、<br>でのののので、<br>でののののので、<br>でのののので、<br>でのののので、<br>でのののので、<br>でのののので、<br>でのののので、<br>でのののので、<br>でのののので、<br>でのののので、<br>でののので、<br>でののので、<br>でののので、<br>でののので、<br>でののので、<br>でののので、<br>でののので、<br>でののので、<br>でののので、<br>でののので、<br>でのののので、<br>でののので、<br>でののので、<br>でののので、<br>でののので、<br>でののので、<br>でののので、<br>でののので、<br>でののので、<br>でののので、<br>でののので、<br>でののので、<br>でののので、<br>でののので、<br>でののので、<br>でののので、<br>でののので、<br>でののので、<br>でののので、<br>でののので、<br>でののので、<br>でののので、<br>でののので、<br>でののので、<br>でののので、<br>でののので、<br>でののので、<br>でのので、<br>でののので、<br>でののので、<br>でののので、<br>でののので、<br>でののので、<br>でののので、<br>でののので、<br>でののので、<br>でののので、<br>でののので、<br>でののので、<br>でののので、<br>でののので、<br>でののので、<br>でののので、<br>でのののでので、<br>でののので、<br>でののので、<br>でののので、<br>でののので、<br>でのので、<br>でののので、<br>でのので、<br>でののので、<br>でののでので、<br>でののでので、<br>でのので、<br>でののでので、<br>でののでので、<br>でののでのでので、<br>でののでので、<br>でののでので、<br>でののでので、<br>でののでので、<br>でののでので、<br>でののでので、<br>でののでのでので、<br>でののでのでのでのでのでので、<br>でののでので、<br>でののでのでのでのでのでのでので、<br>でののでのでのでのでのでので、<br>でののでのでのでのでのでのでのでのでのでのでのでのでのでのでのでのでのでので | 利用規約 ブライバシー<br>© Copyright 2020 Skillsoft Irt<br>PMBOK、PMI、PMP、CAP<br>Management Institute, Inc.の<br>Powered by <b>*percipio</b><br>の項目を視聴後に受い<br>① 4 :: | -ポリシー ヘルプ<br>Pland Limited - All rights reserved.<br><i>M. PMI-ACP. PgMP. PMI-RMPおよびPMI-SPは、Project</i><br><i>商標です。</i><br><b>することができます。</b><br>コースを完了するにはテストで <b>70%</b> 以上のスコアを得る<br>テストを受ける<br>完了ステータス |
| コンテンツ                                        | 概要 リソース                                                                                                    | I                                                                                                    |                                                                                                    |
| ● ブロ<br>3m 1                                 | <b>ックチェーンの種類</b><br>9s                                                                                                    |                                                                                                    |                                                                                                    |
| まだ<br>〇 <b>ブロ</b><br>3m 2                    | 開始していません<br><b>ックチェーンでのスマート コントラ :</b><br>1s                                                                                                    | 理解度                                                                                                    | <b>チェック: ブロックチェーンを理解する</b><br>あなたがどれだけ学んだか見てみましょう!                                                                                                    |
| まだ<br>〇 ビジ<br>3m 3                           | 開始していません<br><b>ネスでのブロックチェーンの利用に :</b><br>8s                                                                                                    | ボーム                                                                                                    | ッを理解する                                                                                                    |
| まだ<br>〇 <b>ブロ</b><br>4m 4                    | 開始していません<br><b>ックチェーンの普及における課題</b><br>s                                                                                                    | 回題 1/6<br>質問: ブロックチェーン                                                                                                    | ンのしくみを説明している文章は、以下のどれですか?                                                                                                    |
| O まだ<br><b>理解</b>                            | 開始していません<br><b>度チェック: ブロックチェーンを理</b>                                                                                                    | XVJ 1 図向に載む当く<br>ロ コード化されたブロ・<br>ロトランザクションが3<br>ロトランザクションは3<br>ロ データは複数のユー・<br>ロ ブロックチェーンに3<br>ロトランザクションの3                                               |                                                                                                    |

\*percipio.

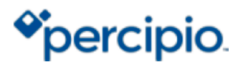

#### 6. コース受講後のテスト

受講コースを完了するために、全6問の選択式のテストを受ける必要があります。70%以上のスコアを獲得するとコースの内容を習得したとみなされ、修了証バッジが発行されます。

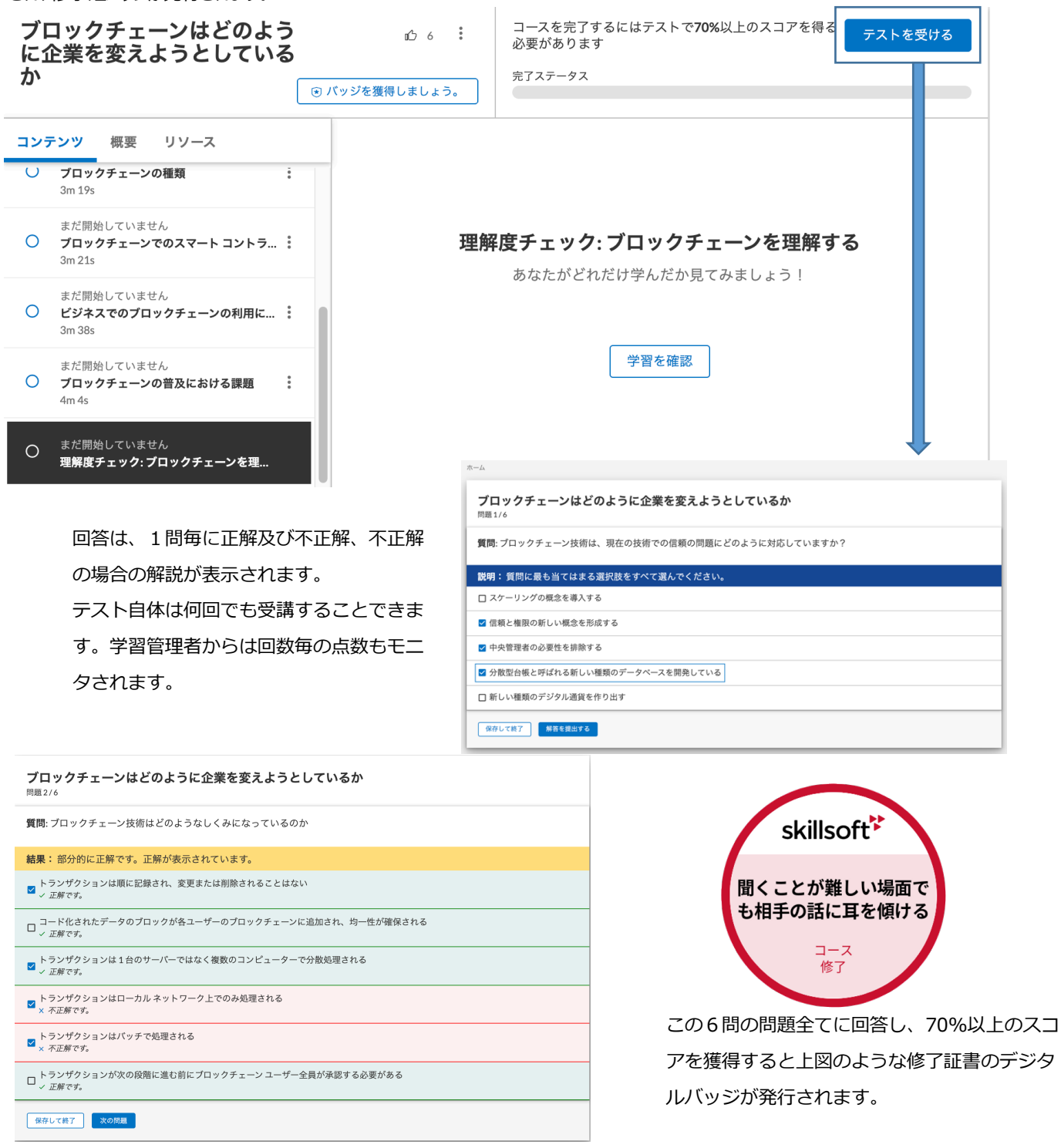

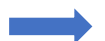

#### 7. 学習管理者にコースを設定された場合のユーザ表示

Learning Manager(学習管理者)が課題を設定すると下記の通り、ユーザには、終了までの日付と課題がログイン後に表示されます。期間満 了日までに課題を終了させてください。

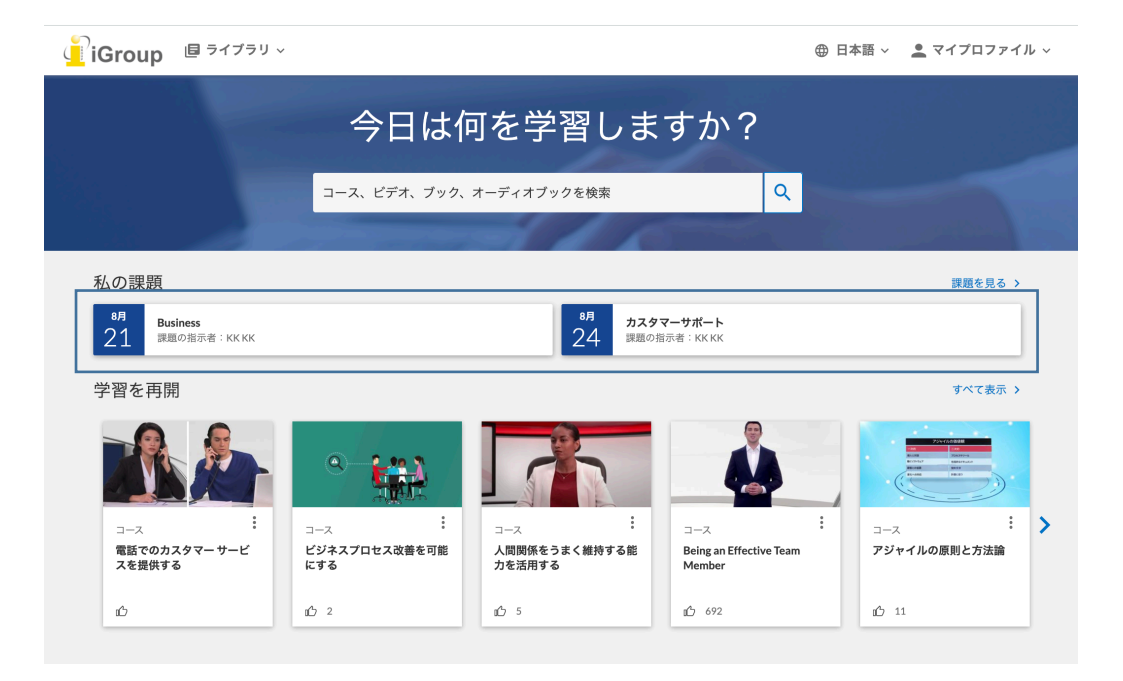

#### お問い合わせ先:

iJapan 株式会社/iGroup Asia Pacific Ltd Japan 〒101-0047 東京都千代田区内神田 1-5-16 アルテ大手町 9F E-mail: <u>info@igroupjapan.com</u> TEL: 03-5577-4899

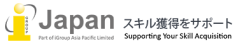